# 学部学生向け 北大蔵書目録 検索結果のメール送信

### 北海道大学蔵書目録

北大蔵書目録クイックガイド(PDF)@ 図書館Webサービスクイックガイド(PDF)@

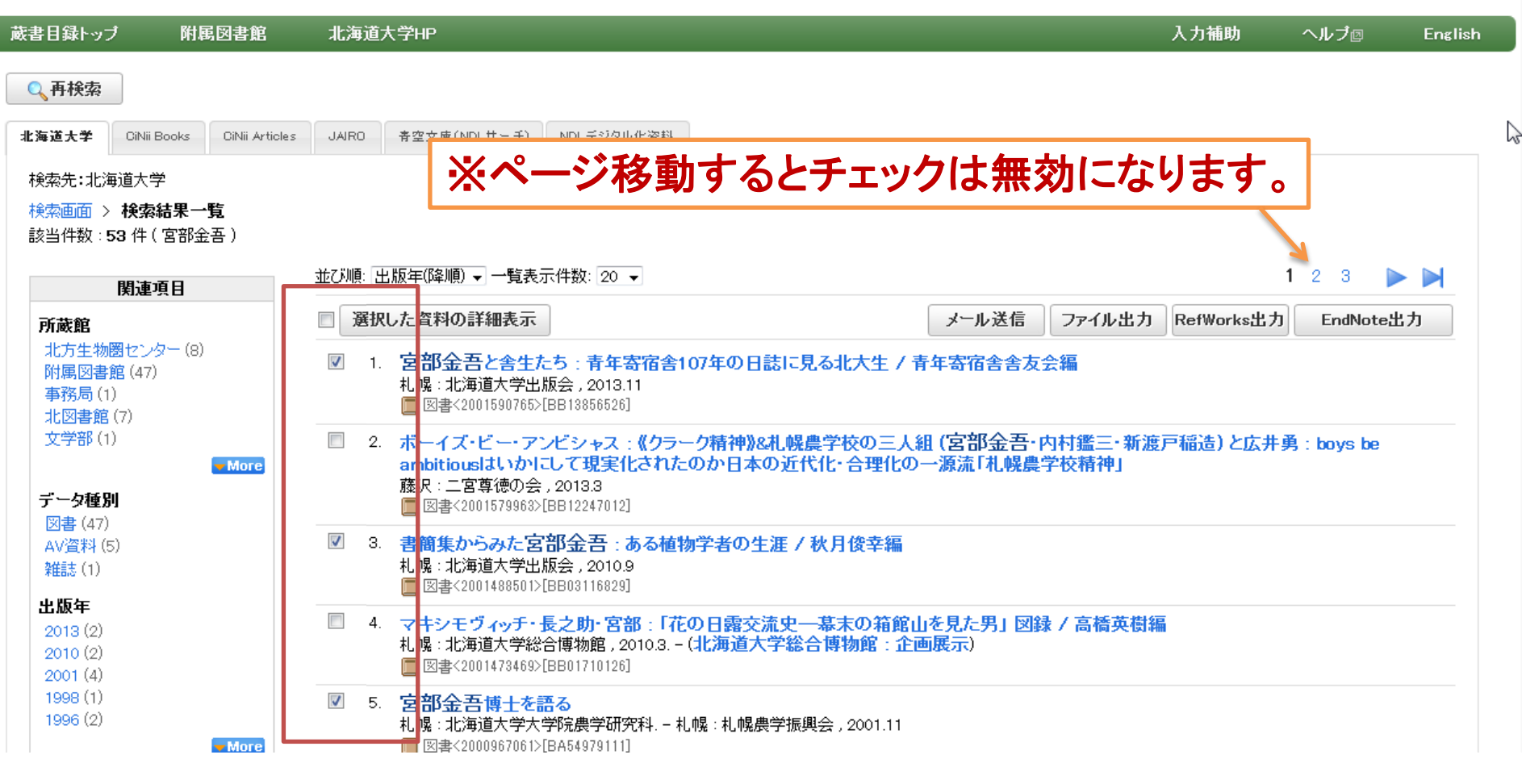

## 検索した結果をメールで送信することができます。

検索結果一覧画面では、まず画面に表示されている中から 保存したいものにチェックします。

#### 北大蔵書目録クイックガイド(PDF)個 図書館Webサービスクイックガイド(PDF)個

### 北海道大学蔵書目録

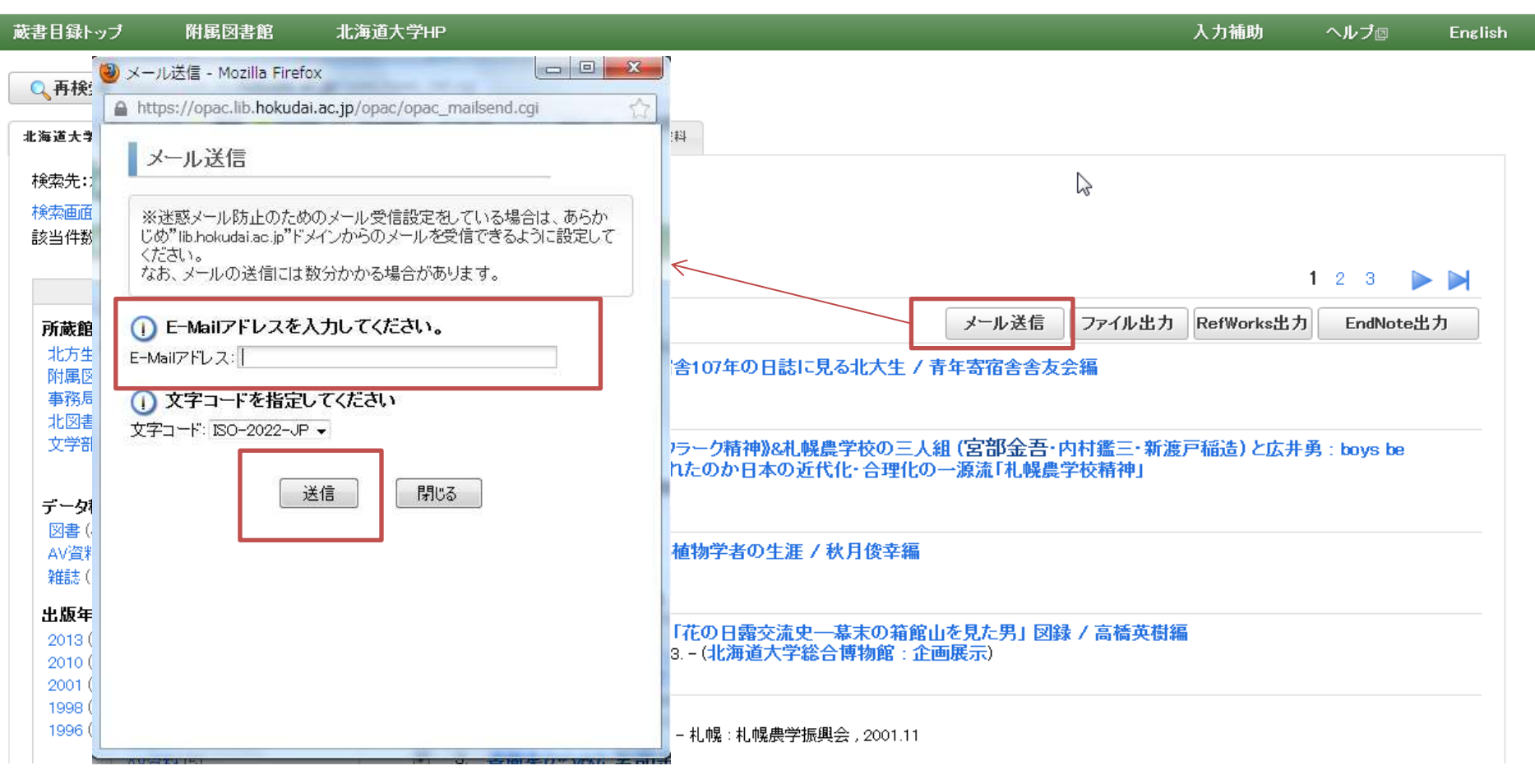

[メール送信]をクリックするとメール送信ウィンドウが開きます。 送信先アドレスを入力して、[送信]をクリックします。

#### < 図書> 宮部金吾と舎生たち:青年寄宿舎107年の日誌に見る北大生 / 青年寄宿舎 舎友会編

ミヤベ キンゴト シャセイ タチ : セイネン キシュクシャ 107ネン ノニッシ ニ ミル ガクダイセイ

メール送信 ファイル出力 RefWorks出力

EndNote出力

#### □ 詳細を非表示

| 出版者  | 札幌:北海道大学出版会                                   | SIN 会長と含生たち<br>Webcat Plus<br>田 会図書館<br>田 力ーリル<br>田 Google Book<br>田 Google Scholar<br>田 Google<br>王 Jahoo! |
|------|-----------------------------------------------|----------------------------------------------------------------------------------------------------|
| 出版年  | 2013.11                                       |                                                                                                    |
| 大きさ  | xii, 402p, 図版 [8]p:挿図;22cm                    |                                                                                                    |
| 一般注記 | 年表:青年寄宿舎略年表(p5-9),北海道大学の私設寮(p10-11)           |                                                                                                    |
| 著者標目 | 青年寄宿舎舎友会 〈セイネン キシュクシャ シャユウカイ〉                 |                                                                                                    |
| 件名   | BSH:宮部/金吾<br>BSH:寄宿舎<br>BSH:学生生活<br>BSH:北海道大学 |                                                                                                    |
| 分類   | NDC8:377.9<br>NDC9:377.9                      |                                                                                                    |
| 本文言語 | 日本語                                           |                                                                                                    |
| コード類 | 書誌D=2001590765 NCID=BB13856526 CINII          |                                                                                                    |
|      |                                               |                                                                                                    |

附属図書館·法学部

### 検索結果詳細画面の場合は、現在表示している資料1件分 の送信になります。

送信メール見本

#### 🎓 opac@lib.hokudai.ac.jp から 自分

1.(図書)

書名:宮部金吾と舎生たち : 青年寄宿舎107年の日誌に見る北大生 / 青年寄宿舎舎友会編 出版者:札幌 : 北海道大学出版会

出版年:2013.11

配架場所巻 次調

書名:書簡集からる 出版者:札幌 : 北流 出版年:2010.9

大きさ:xii, 402p, 図版 [8]p : 挿図 ; 22cm

一般注記:年表:青年寄宿舎略年表(p5-9)北海道大学の私設寮(p10-11)

 著者標目:青年寄 件名:BSH:宮部/台
 メールの送信は約10分おきに行っています。
 分類:NDC8:377.90
 本文言語:日本語
 コード類:書誌IDF2
 レビアノ法ってナメールが早かたい提合け

しばらく待ってもメールが届かない場合は

本館·開架閲覧室 農·図書室·閲覧
・「lib.hokudai.ac.jp」からのメールが受け取れる ようになっているかどうか

送信先アドレスをタイプミスしていないか

大きさ:xix, 310p, 2 を確認してみてください。

著者標目:秋月, 俊辛(1931-) <アモスモ,トシユモ>

件名:BSH:宮部 金吾 分類:NDC9:289.1

# 学部学生向け 北大蔵書目録 検索結果のメール送信

了